## BUFFALO

# **TeraStation<sup>™</sup> WSS 5000 WS5200D Quick Setup Guide**

Thank you for purchasing Buffalo's TeraStation.

## Installation

If using Mac OS X 10.4 or later, download and install "Remote Desktop Connection Client for Mac 2" from www.microsoft.com. If using Mac OS X 10.3.9, use version 1.0.3 instead.

- 1) Connect the supplied USB device to your computer. Open the USB device and double-click TSNavi.exe. TeraNavigator will launch.
- 2) The wizard will guide you through connecting your TeraStation and installing NAS Navigator2.

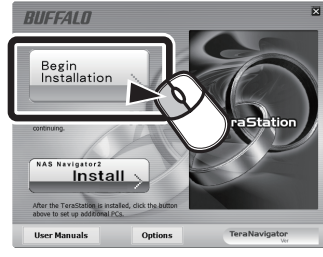

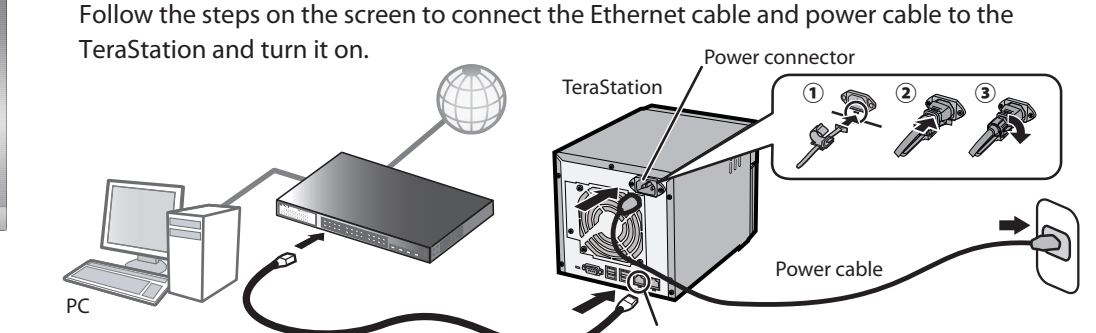

LAN port 1 Insert the Ethernet cable until it clicks.

The socket-outlet shall be installed near the equipment and shall be easily accessible.

3) Configure the TeraStation's IP address with NAS Navigator2 and its clock with Windows Storage Server.

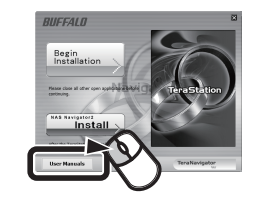

For more information about setup, refer to the TeraStation user manual, available from the link in the software on your USB device or from www.buffalotech.com. Your computer must be connected to the Internet to access or download the user manual.

Ethernet cable

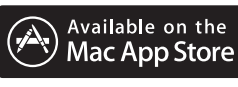

NAS Navigator2 for Mac OS X is available on the Mac App Store.

## **Opening Windows Storage Server**

- 1) After installing NAS Navigator2, your PC will have a NAS Navigator icon on the desktop. On a Mac, it will appear in the Dock.
- 2) Double-click the icon to open NAS Navigator2, the TeraStation's client utility. Right-click on the TeraStation's icon in NAS Navigator2 and select Open Remote Desktop.
- 3) Enter "Administrator" and "password" for the username and password, then click OK to enter Windows Storage Server.

## **Regulatory Compliance Information**

### FCC NOTICE

This equipment has been tested and found to comply with the limits for a Class A digital device, pursuant to Part 15 of the FCC Rules. These limits are designed to provide reasonable protection against harmful interference when the equipment is operated in a commercial environment. This equipment generates, uses, and can radiate radio frequency energy and, if not installed and used in accordance with the instruction manual, may cause harmful interference to radio communications. Operation of this equipment in a residential area is likely to cause harmful interference in which case the user will be required to correct the interference at his own expense

### **CE Mark Warning**

This is a Class A product. In a domestic environment, this product may cause radio interference, in which case the user may be required to take adequate measures.

#### Environmental Information

• The equipment that you have purchased required the extraction and use of natural resources for its production.

- The equipment may contain hazardous substances that could impact health and the environment
- In order to avoid the dissemination of those substances in our environment and to diminish the load on natural resources, we encourage you to use the appropriate take-back systems
- The take-back systems will reuse or recycle most of the materials of your end of life equipment appropriately
- The crossed-out wheeled bin symbol invites you to use those systems. If you need more information on the collection, reuse and recycling
- systems, please contact your local or regional waste administration

This Class A digital apparatus complies with Canadian ICES-003. Cet appareil numérique de la classe A est conforme à la norme NMB-003 du Canada

Vielen Dank für Ihren Kauf der TeraStation von Buffalo Installation

Wenn Sie Mac OS X 10.4 oder höher Si vous utilisez Mac OS X 10.4 ou une verwenden, laden Sie bitte den ote Desktop Connection Client nstallez le « Remote Desktop for Mac 2" yon www microsoft com Connection Client for Mac 2 » ren Sie ihn. herunter und installieren Sie ihn. Wenn Sie Mac OS X 10.3.9 verwenden, www.microsoft.com verwenden Sie bitte stattdessen Version 1.0.3. Si vous utilisez Mac OS X 10.3.9, préférez la version 1.0.3.

- 1) Verbinden Sie das mitgelieferte USB device mit Ihrem Computer. Öffnen Sie das LISB device und doppelklicken Sie auf [TSNavi.exe]
- TeraNavigator wird gestartet. 2) Der Assistent führt Sie durch die Schritte zum Verbinden Ihrer TeraStation und zur Installation von NAS Navigator2. Befolgen Sie die Anweisungen auf dem Bildschirm für den Anschluss des TeraStation-Ethernets und der
- stromkabel und schalten Sie das Gerät ein Konfigurieren Sie die IP-Adresse de
- TeraStation mit NAS Navigator2 und ihre Uhr mit dem Windows Storage Server

Weitere Informationen finden Sie im Benutzerhandbuch der TeraStation: diesen finden Sie über den Link in de Software auf Ihrem USB device oder über www.buffalotech.com.lhr Computer muss mit dem Interne verbinden sein, damit der Zugriff auf das Benutzerhandbuch möglich ist un es heruntergeladen werden kann.

#### Öffnen von Windows Storage Server

- 1) Nach der Installation von NAS Navigator2 befindet sich auf dem Desktop Ihres Computers ein NAS Navigator-Symbol. Auf dem Mac befindet sich das Symbol im Dock
- Doppelklicken Sie auf das Symbol, um NAS Navigator2 zu öffnen, das Client-Dienstprogramm der TeraStation. Klicken Sie mit der rechten Maustaste auf das TeraStation-Symbol in NAS
- Sie den Remote Desktop 3) Geben Sie "Administrator" und
- "password" in die Felder für Benutzername und Kennwort ein und klicken Sie auf **OK**, um Window Storage Server zu starte

#### Informationen zur Regelkonformität

CE-Zeichen-Warnung Dies ist ein Produkt der Klasse A. In einer häuslichen Umgebung kann dieses Produkt Funkstörun dieses Produkt Funkstorungen verursachen. Um diese zu beheben, müssen ggf. entsprechende Maßnahmen ergriffen werden. Umweltschutz-Informationen

- Für die Herstellung des von Ihnen erworbenen Geräts war die
- Gewinnung und Verwendung von Rohstoffquellen erforderlich. • Das Produkt kann Schadstoffe enthalten, die sich negativ auf
- Gesundheit und Umwelt auswirker können Damit diese Schadstoffe nicht in
- unsere Umwelt gelangen und um einen Beitrag zur Verminderung der Erschöpfung von Rohstoffquellen zu leisten, bitten wir Sie, die entsprechenden Rücknahmesvs zu nutzen
- Rücknahmesysteme können das meiste Material, das in Altgeräten enthalten ist, auf sinnvolle Art wiede
- verwenden oder wieder verwerten. Mit dem Symbol der durchgestrichenen Mülltonne
- werden Sie gebeten, von diesen Systemen Gebrauch zu machen Wenn Sie weitere Information über die Sammel,
- Wiederverwendungs- und Wiederaufbereitungssysteme benötigen, wenden Sie sich bitte an hre örtliche oder regionale Abfallbeseitigungsbehörde

 Connectez le USB device fourni à votre ordinateur. Ouvrez le USB device et double-cliquez sur [TSNavi.exe]. Le logiciel TeraNavigator se lance 2) Le logiciel vous guide pour la connexion de votre TeraStation et

Ruffalo

Installation

isponible sur le site

l'installation du logiciel NAS Navigator2. Suivez les étapes affichées à l'écran pour connecter le câble Ethernet et le câble d'alimentation de la

Server

TeraStation puis allumez-la Configurez l'adresse IP de la TeraStation avec le logiciel NAS Navigator2 et réglez l'horloge avec Windows Storage Server. Pour de plus amples informations

Merci d'avoir acheté la TeraStation de

ersion ultérieure, téléchargez et

cernant les paramètres, consultez le manuel utilisateur de la TeraStation disponible depuis le lien du logiciel de votre USB device ou sur le site www.buffalotech.com.Votre.ordinateur doit être connecté à Internet pour que vous puissiez consulter ou télécharger le manuel d'utilisation.

# **Ouvrir Windows Storage**

- ) Une fois l'installation du logiciel NAS Navigator2 terminée, une icône NAS Navigator s'affiche sur le bureau de votre ordinateur Sous Mac, l'icône apparaît sur le Dock.
- Double-cliquez sur l'icône pour ouvrir le logiciel NAS Navigator2, l'utilitaire client de la TeraStation Effectuez un clic droit sur l'icône de la TeraStation dans le logiciel NAS Navigator2 et sélectionnez Ouvrir le Bureau à distance.
- Entrez le nom d'utilisateur et le mot de passe dans les champs « Administrator » et « password » puis cliquez sur OK pour accéder au

## Informations relatives à la conformité aux règlements

Informations relatives à

- per la sua produzione. , per la salute e l'ambiente.
- . Al fine di evitare la dispersione di tali sostanze nell'ambiente e diminuire il gravame sulle risorse naturali, si invita ad avvalersi dei sistemi di ritiro appropriati. I sistemi di ritiro provvederanno a

substances dans notre environnement et de diminuer l'impact sur les ressources naturelles, nous vous encourageons à utiliser les systèmes appropriés de reprise des produits

Les systèmes de reprise des produits réutilisent ou recyclent de manière appropriée la plupart des matériaux des équipements en fin de vie. Le symbole « poubelle barrée » vous invite à utiliser ces systèmes. Pour plus d'informations concernant les systèmes de collecte, de réutilisation et de recyclage, veuillez contacter

l'administration locale ou régionale chargée des déchets.

che il computer sia collegato ad nternet. **Aprire Windows Storage** Server Dopo aver installato NAS

- visibile un'icona NAS Navigator. Sui computer Mac, questa icona sarà visibile nel Dock. Fare doppio clic sull'icona per aprire
- TeraStation. Fare clic col tasto destro sull'icona
- Immettere "Administrator" e "password" rispettivamente ne campo nome utente e password.
- Windows Storage Server

# e selezionare Apri desktop rem

Navigator2, und wählen Sie Öffner

# Windows Storage Serve

#### Avertissement concernant le marquage CE

Cet appareil est un produit de Classe A Dans un environnement domestique, ce produit est susceptible de provoquer des interférences radio, auquel cas l'utilisateur peut être mis en demeure de prendre des mesures appropriées

ressources naturelles

l'environnement.

# l'environnement

- La production de l'équipement que vous avez acheté a nécessité l'extraction et l'utilisation de Cet équipement peut contenir des substances dangereuses susceptibles
- d'avoir des effets sur la santé et Afin d'éviter la dissémination de ces

la maggior parte dei materiali dei dispositivi giunti a fine vita. Il simbolo barrato del bidone invita gli utenti a utilizzare tali sistemi Per ulteriori informazioni sui sistemi di raccolta, riutilizzo e riciclo, contattare gli enti locali o regiona preposti alla gestione dei rifiuti.

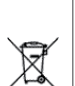

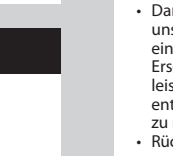

Ø

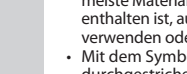

#### Italiano

Grazie per aver acquistato TeraStation

. Buffalo

Installazione

ersione 1.0.3.

NAS Navigator2.

dispositivo.

Server.

Se si usa Mac OS X 10.4 o versione uccessiva, scaricare e installare Remote Desktop Connection Client for Mac 2" da www.microsoft.com Con Mac OS X 10.3.9, usare invece la

) Collegare al computer USB device in dotazione. Aprire USB device e fare doppio clic su [TSNavi.exe]. TeraNavigator si avvierà. ) La procedura quidata assisterà

l'utente nel collegamento della TeraStation e nell'installazione d Seguire i passaggi che appaiono

sullo schermo per collegare i cavi Ethernet e di alimentazione della TeraStation e accendere il

Configurare l'indirizzo IP della TeraStation con NAS Navigator2, e il suo orologio con Windows Storage

er informazioni più dettagliate ull'installazione, far riferimento al Manuale Utente TeraStation, disponibile dal collegamento nel software sull'USB device, oppure scaricabile dal sito www.buffalotech.com. Per accedere o scaricare il Manuale Utente è necessario

Navigator2, sul desktop del PC sarà

NAS Navigator2, l'utility client della

della TeraStation in NAS Navigator2

quindi fare clic su OK per accedere a

#### Informazioni sulla conformità alle normative

Avvertenza relativa al marchio CE Questo è un prodotto di Classe A. In ambienti domestici il prodotto può causare radiointerferenza, nel qua caso potrebbe rendersi necessaria l'adozione di opportune misure. Informazioni ambientali

Il dispositivo acquistato ha richiesto l'estrazione e l'uso di risorse naturali

l dispositivo può contenere sostanze pericolose potenzialmente dannose

riutilizzare o riciclare correttamente

X  Gracias por adquirir TeraStation de

#### Instalación

Ruffalo

Si utiliza Mac OS X 10.4 o posterior, descargue e instale "Remote Desktop Connection Client for Mac 2" desde

Si utiliza Mac OS X 10.3.9, utilice mejor versión 1.0.3

- Conecte al equipo el USB device proporcionado. Abra el USB device v haga doble clic en [TSNavi exe]. Se iniciará TeraNavigator
- El asistente le guiará en la conexión de la TeraStation y la instalación de NAS Navigator2.
- Siga las instrucciones en pantalla para conectar los cables de Etherne v de alimentación de la TeraStation y enciéndala.
- Configure la dirección IP de la TeraStation con NAS Navigator2, y su reloi con Windows Storage Server.

Para obtener más información acerca de la configuración, consulte el manual de usuario de TeraStation, que puede descargar desde el enlace del software de su USB device o desde

www.buffalotech.com. El equipo debe estar conectado a Internet para poder acceder o descargar el manual de usuario

#### Apertura de Windows Storage Server

- Una vez instalado NAS Navigator2, aparecerá el icono de NAS Navigator en el escritorio de su equipo
- En equipos Mac, aparecerá en el Dock. Haga doble clic en el icono para
- abrir NAS Navigator2, la utilidad de cliente de la TeraStation Haga clic con el botón derecho en el icono de la TeraStation de NAS Navigator2 y seleccione Abra el escritorio remoto.
- Introduzca "Administrator "password" en los campos de nombre de usuario y contraseña, y haga clic en OK para abrir Windows Storage Server

#### Información sobre el cumplimiento de las normas

Advertencia sobre el marcado "CE" Este es un producto de Clase A. En una situación domestica, este producto puede producir interferencias de radio, en ese caso el usuario deberá tomar las medidas adecuadas.

Información ambiental El equipo que usted acaba de adquirir requiere la extracción y la utilización de recursos naturales para

- su producción. Este equipo puede contener sustancias peligrosas que pueden tener un impacto en la salud y el medioambiente
- A fin de evitar la diseminación de dichas sustancias en el medioambiente y para disminuir la carga en los recursos naturales, le rogamos que utilice los sistemas de reciclaje apropiados
- Los sistemas de reciclaje reutilizarán o reciclarán de forma apropiada la mayor parte de los materiales de su equipo al final de su vida útil.
- El símbolo del contenedor tachado le invita a utilizar estos sistemas. Si necesita mayor información sobre
- los sistemas de recogida, reutilización v reciclado, póngase er
- contacto con su departamento local o regional para la administración de residuos.

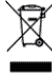

Agradecemos pela compra d TeraStation da Buffalo

#### Instalação

Caso se utilize o Mac OS X 10.4 ou osterior transferir e instalar "R Desktop Connection Client for Mac 2" de www.micr Caso se utilize Mac OS X 10.3.9, usar a versão 1.0.3.

- 1) Ligar o USB device incluído ao computador. Abrir o USB device e clicar duas vezes em [TSNavi exe] Será iniciado o TeraStation
- ) O assistente orientará o utilizado através do processo de ligação do TeraStation e da instalação do NAS Navigator2. Seguir os passos no ecrã para ligar
- os cabos Ethernet e de alimentação da TeraStation e ligá-la. 3) Configurar o endereco IP do
- TeraStation com o NAS Navigator2 e o seu relógio com o Windows Storage Server.

Para informação mais detalhada sobre a configuração, consultar o manual do utilizador TeraStation disponível a partir da ligação no software do USB device ou transferir de

www.buffalotech.com. O computador deverá estar ligado à Internet para aceder ou transferir o manual do utilizador

#### Abrir o Windows Storage Server

- ) Após instalar o NAS Navigator2, o PC terá um ícone NAS Navigator no ambiente de trabalho. Num Mac, o ícone surgirá no Dock.
- Clicar duas vezes no (cone para abrir o NAS Navigator2, o utilitário de cliente do TeraStation Clicar com o botão direito do rato no ícone NAS Navigator2 do TeraStation e seleccionar Abra o
- ambiente de trabalho remoto Introduzir "Administrator" e "password" como nome de utilizador e palavra-passe e clicar em **OK** para entrar no Windows Storage Server.

#### Informações sobre conformidade com as normas

#### Aviso sobre a marca CE

Este é um produto de Classe A. Num ambiente doméstico, este produto pode provocar interferências de rádio, pelo que o utilizador poderá ter de tomar medidas adequadas.

#### Informações ambientai

- O equipamento que adquiriu exigi a extracção e utilização de recursos naturais para o respectivo fabrico.
- O equipamento poderá conter substâncias perigosas que poderão ter um impacto sobre a saúde e o ambiente
- Para evitar a disseminação destas substâncias no nosso ambiente e para diminuir a carga sobre os , recursos naturais, encorajamo-lo a utilizar os sistemas de recolha selectiva adeguados.
- Os sistemas de recolha selectiva irão reutilizar ou reciclar adequadamente a maior parte dos materiais do seu equipamento em fim de vida útil.
- O símbolo do caixote do lixo com uma cruz convida-o a utilizar esses stemas
- Se necessitar de mais informações sobre sistemas de recolha, reutilização e recicladem, queira contactar a administração local ou regional de tratamento de resíduos

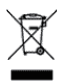

| Nederlands                                                                                                    | Svenska                                                                                                    | Norsk                                                                                                    | Dansk                                                                                                    | Suomi                                                                                                    | Türk                                                                                                    | 简体中文                                                                                                    | 繁體中文                                                                                                    |
|----------------------------------------------------------------------------------------------------|----------------------------------------------------------------------------------------------------|----------------------------------------------------------------------------------------------------|----------------------------------------------------------------------------------------------------|----------------------------------------------------------------------------------------------------|----------------------------------------------------------------------------------------------------|----------------------------------------------------------------------------------------------------|----------------------------------------------------------------------------------------------------|
| Bedankt voor uw aankoop van een<br>Buffalo TeraStation                                                                                                    | Tack för ditt köp av Buffalo TeraStation.                                                                                                    | Takk for at du kjøpte Buffalo<br>TeraStation                                                                                                    | Tak fordi du købte Buffalo TeraStation.                                                                                                    | Kiitos Buffalo TeraStation hankinnastasi.                                                                                                    | Buffalo TeraStation'ı satın aldığınız için<br>tesekkür ederiz                                                                                                    | 感谢您购买 Buffalo 的 TeraStation。                                                                                                    | 感謝您購買 Buffalo 的 TeraStation。                                                                                                    |
| Installatie                                                                                                    | Installation                                                                                                    | Installasjon                                                                                                    | Installation                                                                                                    | Asennus                                                                                                    | Yükleme                                                                                                    | 安装                                                                                                    | 安裝                                                                                                    |
| Als u Mac OS X 10.4 of later gebruikt,<br>download en installeer <b>"Remote<br/>Desktop Connection Client for Mac<br/>2"</b> van <i>www.microsoft.com.</i><br>Als u Mac OS X 10.3.9 gebruikt, gebruik<br>dan versie 1.0.3.                                                                                                    | Vid användning av Mac OS X 10.4 eller<br>senare, hämta mer och installera<br>"Remote Desktop Connection Client<br>for Mac 2" från www.microsoft.com.<br>Vid användning av Mac OS X 10.3.9 ska i<br>stället version 1.0.3 användas.                                                                                                    | Hvis du bruker Mac OS X 10.4 eller<br>senere, last ned og installer <b>"Remote</b><br><b>Desktop Connection Client for Mac 2"</b><br>fra <i>www.microsoft.com.</i><br>Hvis du bruker Mac OS X 10.3.9, må du<br>bruke versjon 1.0.3 i stedet.                                                                                                    | Hvis du burger Mac OS X 10.4 eller<br>nyere, så download og installer venligst<br>"Remote Desktop Connection Client<br>for Mac 2" fra www.microsoft.com.<br>Hvis du burger Mac OS X 10.3.9, så brug<br>i stedet 1.0.3.                                                                                                    | Jos käyttöjärjestelmäsi on Mac OS X<br>10.4 tai uudempi, lataa ja asenna<br>ohjelma " <b>Remote Desktop</b><br><b>Connection Client for Mac 2</b> "<br>osoitteesta <i>www.microsoft.com</i> .<br>Jos käyttöjärjestelmäsi on Mac OS X<br>10.39 käyttä versiotta 10.3                                                                                                    | Mac OS X 10.4 veya sonraki sürümünü<br>kullanıyorsanız www.microsoft.com<br>sitesinden <b>"Remote Desktop</b><br><b>Connection Client for Mac 2"</b> yi indirip<br>yükleyin.<br>Mac OS X 10.3.9 kullanıyorsanız, bunun<br>verine 1 0.3 cürümünü kullanıp                                                                                                    | 如果使用的是 Mac OS X 10.4 或者更高版本,请从此网站 www.microsoft.com<br>下载并安装 "Remote Desktop<br>Connection Client for Mac 2"。<br>如果使用的是 Mac OS X 10.3.9,请改<br>用 1.0.3 版本。                                                                                                    | 如果您使用的是 Mac OS X 10.4 或者要<br>高版本,請從網站 www.microsoft.con<br>上下載及安裝「Remote Desktop<br>Connection Client for Mac 2」。<br>如果您使用的是 Mac OS X 10.3.9,請<br>改用 1.0.3 版本。                                                                                                    |
| <ol> <li>Sluit het meegeleverd USB device op<br/>uw computer aan. Open het USB<br/>device en dubbelklik op [TSNavi.exe].<br/>TeraNavigator wordt opgestart.</li> <li>De wizard meldt u hoe uw<br/>TeraStation aan te sluiten en hoe<br/>NAS Navigator2 te installeren.<br/>Volg de stappen op het scherm om<br/>de TeraStation Ethernet en de<br/>stroomkabels aan te sluiten en deze<br/>in te schakelen.</li> <li>Configureer het TeraStation IP-adres<br/>met NAS Navigator2 en de klok met<br/>Windows Storage Server.</li> <li>Voor meer informatie over het instellen,<br/>raadpleeg de TeraStation<br/>gebruikershandleiding vanuit de link in<br/>de software op uw USB device of op<br/>www.buffalotech.com. Uw computer<br/>moet op het internet zijn aangesloten<br/>om de gebruikershandleiding te kunnen<br/>openen of te kunnen downloaden.</li> </ol>                                                                                                    | <ol> <li>Anslut levererat USB device till din<br/>dator. Öppna USB device och<br/>dubbelklicka på [TSNavi.exe].<br/>TeraNavigator kommer nu att starta.</li> <li>Guiden kommer att leda dig genom<br/>anslutningen av din TeraStation och<br/>installationen av NAS Navigator2.<br/>Följ anvisningarna på skärmen för<br/>att ansluta TeraStation Ethernet- och<br/>kraftkablar och starta den.</li> <li>Konfigurera TeraStation IP-adress<br/>med NAS Navigator2 och dess<br/>klocka med Windows Storage Server.<br/>För ytterligare information om<br/>inställning, var god se TeraStation<br/>användarmanual, tillgänglig från länken<br/>i programvaran i din USB device eller<br/>från www.buffalotech.com. Din dator<br/>måste vara ansluten till Internet för<br/>tillgång till eller hämtning av<br/>användarmanualen.</li> </ol>                                                                                                    | <ol> <li>Koble det medfølgende USB device<br/>til datamaskinen din. Åpne USB<br/>device og dobbeltklikk på<br/>[TSNavi.exe]. TeraNavigator vil starte.</li> <li>Veiviseren vil føre deg gjennom<br/>tilkoblingen av TeraStation og<br/>installasjonen av NAS Navigator2.<br/>Følg trinnene på skjermen for å<br/>koble til TeraStation Ethernet- og<br/>strømkabler, og slå den på.</li> <li>Konfigurer TeraStation IP-adresse<br/>med NAS Navigator2, og klokken<br/>med Windows Storage Server.</li> <li>For mer detaljert informasjon om<br/>oppsett, se brukerveiledningen til<br/>TeraStation. Denne finner du fra<br/>koblingen i programvaren på ditt USB<br/>device, eller fra www.buffaltech.com.<br/>Datamaskinen din må være koblet til<br/>Internett for å få tilgang til eller laste<br/>ned brukerveiledningen.</li> </ol>                                                                                                    | <ol> <li>Tilslut den medfølgende USB device<br/>til din computer. Åben USB device<br/>og dobbeltklik på [TSNavi.exe].<br/>TeraNavigator bliver startet.</li> <li>Opsætningsguiden vil hjælpe dig<br/>med at tilslutte din TeraStation og<br/>installere NAS Navigator2.<br/>Følg trinene på skærmen for at<br/>tilslutte TeraStation'ens Ethernet og<br/>strømkabler og tænde den.</li> <li>Konfigurer TeraStation'ens<br/>IP-adresse med NAS Navigator2 og<br/>uret med Windows Storage Server.<br/>Hvis du har brug for mere udførlige<br/>oplysninger, bedes du se TeraStation'ens<br/>brugsanvisning der er tilgængelig på<br/>linket i softwaren der leveres med din<br/>USB device eller du kan downloade den<br/>fra www.buffalotech.com. Din computer<br/>skal være tilsluttet internettet for at<br/>opnå adgang eller kunne downloade</li> </ol>                                                                                                    | <ol> <li>Liitä mukana tuleva USB device<br/>tietokoneeseen. Avaa USB device ja<br/>kaksoisklikkaa [TSNavi.exe].<br/>TeraNavigator avautuu.</li> <li>Asennusikkuna opastaa sinua<br/>liittämään TeraStation ja asentamaan<br/>NAS Navigator2 ohjelman.<br/>Noudata näitä näytön antamia<br/>vaiheita TeraStation Ethernetin ja<br/>virtakaapelin liittämiseksi ja<br/>käynnistämiseksi.</li> <li>Konfiguroi TeraStation IP-osoite<br/>ohjelman NAS Navigator2 kanssa ja<br/>sen kello ohjelman Windows<br/>Storage Server kanssa.<br/>Lisätietoja asentamisesta saat TeraStation<br/>Käyttöohjeesta, joka on saatavana USB<br/>device -laitteen ohjelmalinkistä tai<br/>osoitteesta www.buffalotech.com.<br/>Tietokoneesi täytyy olla liitettynä<br/>internetiin pääsemiseksi tai käyttöohjeen<br/>lataamiseksi.</li> </ol>                                                 | <ol> <li>Verilen USB device'i bilgisayarınıza<br/>takın. USB device'i açıp [TSNavi.exe]<br/>dosyasını çift tıklatın. TeraNavigator<br/>başlar.</li> <li>Sihirbaz, TeraStation'ın bağlanması<br/>ve NAS Navigator2'nin yüklenmesi<br/>sırasında size kılavuzluk eder.<br/>Ethernet ve güç kablolarını<br/>TeraStation'a bağlamak ve<br/>TeraStation'ı açmak için ekrandaki<br/>adımları uygulayın.</li> <li>TeraStation'ın IP adresini NAS<br/>Navigator2 ile, saatini ise Windows<br/>Storage Server ile yapılandırın.<br/>Kurulumla liğlil dah fazla bilği çin USB<br/>device'ınızın yazılımındaki bağlantıda<br/>veya www.buffalotech.com adresinde<br/>bulunan TeraStation kullanıcı kılavuzuna<br/>başvurun. Kullanıcı Kılavuzuna erismek<br/>veya kılavuzu indirmek için bilgisayarınızın<br/>Internet'e bağlı olması gerekir.</li> </ol>                                                                                                    | <ol> <li>请将随附的 USB device 连接至您的<br/>计算机。开启 USB device,然后双<br/>击 [TSNavi.exe]。TeraNavigator 将<br/>会启动。</li> <li>安装向导将一路指导您连接<br/>TeraStation 并安装 NAS Navigator2。<br/>请按照屏幕上的步骤连接<br/>TeraStation 的以太网及电源电缆,<br/>然后启动。</li> <li>使用 NAS Navigator2 对 TeraStation<br/>的 IP 地址进行配置,同时使用<br/>Windows Storage Server 对其时间<br/>进行配置。</li> <li>更多设置信息,请参阅 TeraStation 用户<br/>手册,您可从 USB device 的软件中或者<br/>从此网站 www.buffalotech.com 上获取链<br/>接。将您的计算机与 Internet 连接后,<br/>即可访问或下载用户手册。</li> </ol>                                                                                                    | <ol> <li>請將隨附的 USB device 連接至您f<br/>電腦。請開啟 USB device 並按兩i<br/>[TSNavi.exe]。TeraNavigator 隨後<br/>會啟動。</li> <li>精靈將逐步指導您連接 TeraStatio<br/>和安裝 NAS Navigator2。<br/>請按照畫面上的步驟,連接<br/>TeraStation 的乙太網路和電源纜<br/>線,然後啟動該裝置。</li> <li>透過 NAS Navigator2 來組態<br/>TeraStation 的 IP 位址,並透過<br/>Windows Storage Server 對其時間<br/>進行設定。</li> <li>更多設定資訊,請參閱 USB device 軟<br/>體上可用的 TeraStation 使用者手冊<br/>或者從網站 www.buffalotech.com 上下<br/>載。將電腦連接至網際網路後,方可<br/>存取或下載使用者手冊。</li> </ol>                                                                                                    |
| Windows Storage Server<br>openen                                                                                                    | Att öppna Windows Storage<br>Server                                                                                                    | Åpne Windows Storage<br>Server                                                                                                    | Åbning af Windows Storage<br>Server                                                                                                    | Ohjelman Windows Storage<br>Server avaaminen                                                                                                    | Windows Storage Server'ı<br>Açma                                                                                                    | 打开 Windows Storage<br>Server                                                                                                    | 開啟 Windows Storage<br>Server                                                                                                    |
| <ol> <li>Na het installeren van NAS<br/>Navigator2, wordt het NAS<br/>Navigator-pictogram op het<br/>bureaublad van uw PC weergegeven.<br/>Op een Mac wordt deze in de Dock<br/>weergegeven.</li> <li>Dubbelklik op het pictogram om<br/>NAS Navigator2, de TeraStation's<br/>client utility, te openen.<br/>Klik met de rechtermuisknop op het<br/>TeraStation-pictogram in NAS<br/>Navigator2 en selecteer Externe<br/>bureaublad openen.</li> <li>Voer "Administrator" en<br/>"password" voor de<br/>gebruikersnam en wachtwoord in,<br/>en klik vervolgens op OK om de<br/>Windows Storage Server te openen.</li> </ol>                                                                                                    | <ol> <li>Efter installation av NAS Navigator2<br/>har din dator en NAS Navgator ikon<br/>på skrivbordet.</li> <li>På en Mac hittar du den i Dockan.</li> <li>Dubbelklicka på ikonen för att<br/>öppna NAS Navigator2, TeraStation<br/>klientverktyg.</li> <li>Högerklicka på TeraStation ikon i<br/>NAS Navigator2 och välj Öppna<br/>fjärrskrivbord.</li> <li>Skriv in "Administrator" och<br/>"password" som användarnamn<br/>och lösenord, och klicka därefter på<br/>OK för att öppna Windows Storage<br/>Server.</li> </ol>                                                                                                    | <ol> <li>Når du har installert NAS Navigator2,<br/>vil PC-en din ha et NAS<br/>Navigator-ikon på skrivebordet.<br/>På en Mac vil det vises i Dock.</li> <li>Dobbeltklikk på ikonet for å åpne<br/>NAS Navigator2, TeraStation<br/>klientverktøy.<br/>Høyreklikk på TeraStation ikon i NAS<br/>Navigator2 og velg Åpne eksternt<br/>skrivebord.</li> <li>Oppgi "Administrator" og<br/>"password" for brukernavn og<br/>passord, og klikk deretter på OK for<br/>å gå inn i Windows Storage Server.</li> </ol>                                                                                                    | <ol> <li>Efter installation af NAS Navigator2,<br/>vil din PC have en NAS Navigator<br/>ikon på skrivebordet.<br/>På en Mac kan du finde den i Dock.</li> <li>Dobbeltklik på ikonen åbner NAS<br/>Navigator2, som er TeraStation'ens<br/>klientværktøj.<br/>Højreklik på TeraStation'ens ikon i<br/>NAS Navigator2 og vælg Åbne<br/>fjernskrivebord.</li> <li>Indtast "Administrator" og<br/>"password" for brugernavn og<br/>adgangskode og klik derefter på OK<br/>for at åbne Windows Storage Server.</li> </ol>                                                                                                    | <ol> <li>Kun NAS Navigator2 ohjelma on<br/>asennettu, PC:n työpöydällä on NAS<br/>Navigator kuvake.</li> <li>Mac:in tietokoneessa se näkyy<br/>Telakassa.</li> <li>Kaksoisklikkaa kuvaketta NAS<br/>Navigator2 ohjelman, TeraStation<br/>asiakasliittymän, avaamiseksi.</li> <li>Klikkaa hiiren oikealla painikkeella<br/>TeraStation kuvaketta ohjelmassa<br/>NAS Navigator2 ja valitse toiminto<br/>Avaa Remote Desktop.</li> <li>Syötä "Administrator" ja "password"<br/>käyttäjänimeksi ja salasanaksi ja<br/>klikkaa tämän jälkeen OK siirtyäksesi<br/>ohjelmaan Windows Storage Server.</li> </ol>                                                                                                    | <ol> <li>NAS Navigator2'yi yükledikten<br/>sonra, bilgisayarınızın masaüstünde<br/>bir NAS Navigator simgesi görünür.<br/>Bu simge, Mac bilgisayarda Dock<br/>içinde yer alır.</li> <li>TeraStation'ın istemci yardımcı<br/>programı olan NAS Navigator2'yi<br/>açmak için bu simgeyi çift tiklatın.<br/>NAS Navigator2'deki TeraStation<br/>simgesini sağ tıklatın ve Uzak<br/>Masaüstü aç'ı seçin.</li> <li>Kullanıcı adı ve parola için<br/>"Administrator" ve "password"<br/>yazın, sonra da Windows Storage<br/>Server'a girmek için OK'i tıklatın.</li> </ol>                                                                                                    | <ol> <li>安装 NAS Navigator2 后, PC 桌面<br/>上将会出现 NAS Navigator 图标。<br/>在 Mac 机上,图标将出现在 Dock<br/>上。</li> <li>双击该图标,打开 TeraStation 的容<br/>户端实用程序 NAS Navigator2。<br/>右键单击 NAS Navigator2 中的<br/>TeraStation 图标,然后选择<b>打开</b><br/>远程桌面。</li> <li>在用户名和密码栏输入<br/>"Administrator"和 "password",<br/>然后单击 OK 进入 Windows<br/>Storage Server。</li> </ol>                                                                                                    | <ol> <li>安裝好 NAS Navigator2後,您的<br/>PC桌面上會顯示一個 NAS<br/>Navigator圖示。<br/>對於Mac來說,此圖示將顯示在<br/>銜接中。</li> <li>在圖示上按兩下,即可開啟<br/>TeraStation 的客戶端實用程式 NA<br/>Navigator2。<br/>在 NAS Navigator2 中的 TeraStatic<br/>圖示上按一下滑鼠右鍵,然後選<br/>取<b>打開還端桌面</b>。</li> <li>在使用者名稱和密碼處分別輸入<br/>「Administrator」和<br/>「password」,然後按一下 OK 即ī<br/>進入 Windows Storage Server。</li> </ol>                                                                                                    |
| Regelgevende<br>Nalevingsinformatie                                                                                                    | Information om Uppfyllda<br>Förordningar                                                                                                    | Oppfyllelse av lovbestemte<br>krav                                                                                                    | Oplysninger om<br>regulerende overholdelse                                                                                                    | Tietoja säännösten<br>noudattamisesta                                                                                                    | Mevzuata Uygunluk Bilgileri                                                                                                    | Русский<br>Благодарим за приобретение<br>Buffalo TeraStation!                                                                                                    | العربية<br>كرًا على شرائك للقرص الصلب طراز<br>TeraStatic من شركة Buffalo.                                                                                                    |
| <ul> <li>CE-tekenwaarschuwing</li> <li>Dit is een Klasse A product. Dit product kan in een huishoudelijke omgeving radiostoring veroorzaken in welk geval de gebruiker adequate maatregelen dient te nemen.</li> <li>Milieu-informatie</li> <li>• Voor de apparatuur die u hebt gebruik van natuurlijke bronnen nodig voor de productie.</li> <li>• De apparatuur kan gevaarlijke substanties bevatten die invloed kunnen hebben op uw gezondheid en het milieu.</li> <li>• Om de verspreiding van deze substanties in ons milieu te vermijden en om de belasting op natuurlijke bronnen te verkleinen, raden we u het gebruik van de juiste terugnamesystemen an.</li> <li>• De terugnamesystemen hergebruiken of recyclen het grootste gedeelte van de oude apparatuur og de juiste wilze.</li> <li>• Het symbool met de doorgekruisten.</li> <li>• Indien u meer informatie nodig heeft over het verzamelen, hergebruiken en recyclesystemen, dient u contact op te nemen met wu plaatselijke of regionale afvaladministratie.</li> </ul> | <ul> <li>CE-märkningsvarning</li> <li>Detta är en Klass A-produkt. I en hushållsmiljö kan denna produkt orsaka radiostörningar, och användaren kan i så fall begäras att vidta lämpliga ätgärder.</li> <li>För produktionen av utrustningen du köpt krävdes utvinning och användning av naturresurser.</li> <li>Utrustningen kan innehålla farliga ämen som kan påverka hälsan och miljön.</li> <li>För att undvika spridning av dessa ämenen i miljön och för att minska belastningen på naturresurserna, uppmuntrar vi dig starkt att använda lämpligt uppsamlingssystemen återanvänds eller återvinns på lämpligt sätt de flesta av materialen då utrustningen inte längre är brukbar.</li> <li>Den överkryssade hjulförsedda soptunnesymbolen visar att du kan använda sådana system.</li> <li>Om du behöver mer information om uppsamling-, återanvändnings- och återvinningssystem, var god kontakta avfallshanteringskontor.</li> </ul> | <ul> <li>CE-merkeadvarsel</li> <li>Dette er et produkt i klasse A. I et hjemmeniljø kan dette produktet forårsake radiointerferens, noe som gjør at brukeren i så fall må foreta passende tiltak.</li> <li>Miljøinformasjon</li> <li>Utstyret som du har kjøpt krevde ekstrahering og bruk av naturlige ressurser til produksjonen.</li> <li>Utstyret kan inneholde farlige stoffer som kan påvirke helsen og miljøet.</li> <li>For å ungå utslipp av disse stoffene til miljøet og minimere belastningen på naturressurser, oppmuntrer vi deg til å bruke passende tilbakeleveringssystemer.</li> <li>Tilbakeleveringssystemer vil gjenbruke eller resirkulere de fleste materialene fra utstyret som har utgått levetid på riktig måte.</li> <li>Symbolet med en utkrysset søppeldunk inviterer deg til å bruke disse systemene.</li> <li>Hvis du trenger mer informasjon om innsamlings-, gjenbruks- og resirkuleringssystemer, vennligst ta kontakt med de lokale eller regionale renholdsmyndighetene.</li> </ul> | <ul> <li>CE-mærkeadvarsel</li> <li>Dette er et Klasse A-produkt. I et<br/>hjemmemiljø kan dette produkt skabe<br/>radiointerferens, hvormed det kan være<br/>nødvendigt for brugeren at tage<br/>passende forholdsregler.</li> <li>Oplysninger om miljø</li> <li>Det var nødvendigt at udvinde og<br/>bruge naturressourcer til at fremstille<br/>det udstyr, du har købt.</li> <li>Udstyret kan muligvis indeholde<br/>farlige substanser, som vil kunne<br/>påvirke helbredet og miljøet.</li> <li>For at undgå, at disse substanser<br/>spredes i vores miljø, og for at<br/>mindske belastningen på naturlige<br/>ressourcer, anbefaler vi dig at bruge<br/>de passende retursystemer.</li> <li>Retursystemerne vil genanvende eller<br/>genbruge de fleste materialer ved<br/>afslutningen af udstyrets levetid som<br/>passende.</li> <li>Symbolet med den overkrydsede<br/>affaldsspand opfordrer dig til at<br/>bruge disse systemer.</li> <li>Hvis du har brug for flere oplysninger<br/>om systemer til opsamling,<br/>genanvendelse og genbrug, bedes<br/>du kontakte din lokale eller regionale<br/>affaldsadministration.</li> </ul> | <ul> <li>CE-merkintää koskeva varoitus</li> <li>Tämä on luokan A tuote. Tämä tuote voi aiheuttaa radiohäiriöitä kotikäytössä, jolloin käyttäjän on ehkä ryhdyttävä tarvittaviin toimenpiteisiin.</li> <li>Ympäristötietoja</li> <li>a Hankkimasi laitteen valmistusta varten on täytynyt hankkia ja käyttää luonnonvaroja.</li> <li>Laite voi sisältää vaarallisia aineita, joilla voi olla terveys- ja ympäristövaikutuksia.</li> <li>Jos tahdot estää näiden aineiden leviämisen luontoon ja hidastaa luonnonvarojen kulutusta, suosittelemme, että kierrätä tuotteen asianmukaisesti.</li> <li>Suurin osa loppuun käytetyn tuotteen sisältämistä materiaaleista kierrätetään tai uusiokäytetään, kun tuote toimitetaan kierrätykseen.</li> <li>Yliruksattu roskakorisymboli neuvoo käyttäjää kierrätyksestä saat paikallisilta jätehuollon asiantuntijoilta.</li> </ul> | <ul> <li>CE İşareti Uyarısı</li> <li>Bu, A Sınıfı bir üründür. Evde kullanım<br/>sırasında bu ürün radyo girişimine yol<br/>açabilir ve bu durumda kullanıcının<br/>gerekli önlemleri alması gerekbilir.</li> <li>Cevre Bilgileri</li> <li>Satın aldığınız donanımın üretimi<br/>şırasında doğal kaynakların<br/>çıkarılması ve kullanılması gerekli<br/>olmuştur.</li> <li>Donanım, sağlığı ve çevreyi<br/>etkileyebilen zararlı maddeler<br/>içerebilir.</li> <li>Bu maddelerin yaşadığımız çevreye<br/>yayılmasını önlemek ve doğal<br/>kaynaklar üzerindeki yükü azaltmak<br/>için uygun geri alım sistemlerini<br/>kullanmanızı destekliyoruz.</li> <li>Geri alım sistemleri, hurdaya çıkmış<br/>donanımızdaki birçok malzemeyi<br/>yeniden kullanır veya geri<br/>dönüştürür.</li> <li>Üstü çizilmiş tekerlekli çöp kovası<br/>simgesi sizi bu sistemleri kullanmaya<br/>çağırır.</li> <li>Toplama, yeniden kullanım ve geri<br/>dönüşüm sistemleri hakkında daha<br/>fazla bilgiye ihtiyacınız olursa lütfen<br/>bulunduğunuz bölgedeki yerel veya<br/>bölgesel atık yönetimiyle irtibata<br/>geçin.</li> </ul> | <ul> <li>Установка</li> <li>Пользователям Мас OS X 10.4 или более<br/>поздней верски нужно загрузить и<br/>установить клиент "Remote Desktop<br/>Connection Client for Mac 2" (с<br/>веб-сайта ичичи.тicrosoft.com).</li> <li>Пользователям Мас OS X 10.3.9</li> <li>потребуется версия 1.0.3.</li> <li>Подключите USB device, которое<br/>входит в комплект поставки, к<br/>компьютеру. Откройте USB device и<br/>дважды щелкните файл [TSNavi.exe].<br/>Запустится программа TeraNavigator.</li> <li>Следуйте инструкциям мастера по<br/>подключению устройства TeraStation<br/>и установке программы NAS<br/>Navigator2.</li> <li>Следуйте инструкциям,<br/>отображаемым на экране, чтобы<br/>подключить кабель Ethernet и шнур<br/>питания TeraStation, а затем<br/>включите устройство.</li> <li>Настройте IP-зарес TeraStation в<br/>программе NAS Navigator2, а также<br/>установите время устройства с<br/>помощью Windows Storage Server.</li> <li>Дополнительные сведения об установке<br/>см. в руководстве пользователя<br/>TeraStation, которое доступно по ссылке в<br/>программе NAS Navigator2, а также в<br/>врограмме NAS Navigator2, а также в<br/>пораключить крибодство.</li> <li>Открытие Windows<br/>Storage Server</li> <li>После установки программного<br/>обеспечения NAS Navigator2 на<br/>рабочем столе компьютера<br/>появится значок NAS Navigator.</li> </ul> | تبيت<br>كنت تستحد نقام الشغل X Mac OS الإصدار<br>2010 أو أي اصدار أحدث، يرجى تنزيل وتبيت<br>المع "Olient for Mac OS مال الإصدار<br>تستحد نقام الشغل X Mac OS الإصدار<br>2010، يرجى استخدام الإصدار 10.3 بيلا منه.<br>2011، يرجى استخدام الإصدار 10.3 بيلا منه.<br>2011، يرجى المحل لالعلاق المرق إلى جهاز<br>2013 مالي المحل العالم المرق الى جهاز<br>2013 مالي المحل المحل المرق الى جهاز<br>2013 مالي المحل المحل المرق الى جهاز<br>2013 مالي المحل المحل المرق الى المرق<br>2014 مالي محل المحل المرق الى جهاز<br>2014 مالي محل المحل المحل المحل المحل المحل المحل<br>2014 مالي محل المحل المحل معل المحل معلية المتين المحل معل المحل المحل المحل المحل المحل المحل المحل المحل محل المحل محل محل المحل المحل محل المحل محل المحل المحل محل محل المحل المحل محل المحل المحل محل المحل المحل المحل المحل المحل المحل محل المحل المحل محل المحل المحل المحل المحل المحل المحل المحل المحل المحل المحل المحل محل المحل المحل محل المحل المحل |
| バッファローの TeraStation をお買い上<br>インストール<br>Mac OS X 10.4以降をお使いの場合、あ<br>Mac 2」をインストールしてください。                                                                                                    | こげいただき、誠にありがとうございます<br>らかじめ www.microsoft.com より「Remo<br>Mac OS X 10.3.9をお使いの場合、バーミ                                                                                                    | 。<br>ote Desktop Connection Client for<br>ジョン1.0.3をインストールします。                                                                                                    | 詳細な設定方法については、付属のUS<br>は、バッファローのWebサイトwww.b<br>は、インターネットを閲覧できる環境<br>Windows Storage Serverを開くに                                                                                                    | B deviceからTeraStationのマニュアルを<br>ouffalotech.comからダウンロードが可能<br>が必要です。<br><b>こは</b>                                                                                                    | 参照してください。また 日本語<br>です。マニュアルを読むに                                                                                                    | значок находится и почели Dock.<br>2) Дважды щелкните значок, чтобы<br>открыть NAS Navigator2 —<br>программу-клиент TeraStation.<br>Щелкните правой кнопкой мыши<br>значок TeraStation в программе NAS<br>Navigator2, затем выберите                                                                                                    | النَّقُونَة المذكرة على شريط المهام.<br>1) انتر نقرا مزدوعًا على الايقونة لفتح برنامج NAS<br>2) Navigator، الذي يعدّ بمثابة أداء مساعدة<br>العمل الفاص به TeraStation.<br>12 تر بزر المارس الأيمن على أيقونة<br>20 NAS Navigator داخل NAS Navigator                                                                                                    |

- 1) 付属のUSB deviceをお使いのパソコンに接続します。USB device内の[TSNavi.exe]をダブルクリックします。 TeraNavigatorが起動します。
- 2) ウィザードに従ってTeraStationの接続と、NAS Navigator2のインストールをします。 画面の指示にしたがって、LANケーブル、電源ケーブルの接続をし、電源をONにします。
- 3) NAS Navigator2よりTeraStationのIPアドレスの設定と、Windows Storage Serverより時計の設定を行います。
- **リモートデスクトップを開く**を選択します。 3) ユーザー名・パスワード欄に Administrator と password を入力し、OK をクリックして、Windows Storage Server を 開きます。

2) アイコンをダブルクリックすると NAS Navigator2 の画面が開きます。TeraStation のアイコンを右クリックし、

1) NAS Navigator2 のインストールが完了すると NAS Navigator アイコンがデスクトップ上に表示されます。

Mac ではドック上に表示されます。

удаленного доступа. Ведите "Administrator" и "password" в качестве име пользователя и пароля, а затем нажмите кнопку ОК чтобы войти в

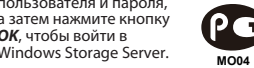

وحدد الخيار افتح سطح المكتب عن بعد. ) في خانة أسم المستخدم وكلمة المرور، أد "Administrator" و "Administrator" ثم انقر على OK للدخول إلى Windows

#### 繁體中文

#### SX10.4 或者更 v microsoft com te Desktop Mac 2 」 SX10.3.9,請

vice 連接至您的 device 並按兩下

連接 TeraStation or2 驟,連接 網路和電源纜 址,並透過 erver 對其時間

n 使用者手册, otech.com 上 ⊂ <sup>[</sup>網路後,方可

#### orage

即可開啟 端實用程式 NAS

中的 TeraStation 右鍵,然後選

按一下 OK 即可 age Server •

#### العربية

شكرًا على شرائك للقر TeraStation

إذا كنت تستخدم نظام ا ا 10.4 أو أي إصدار أد برنامج "onnection ا كنت تستخدم نظام اا 0.3.9، برجي استخد

1) قم بتوصيل evice الكمبيوتر الخاص نقرًا مزدوجًا على eraNavigator سبر شدك معالج الت TeraStation اتدم الخطو ات الظاه إيثرنت وكابل الطاقة

3) عليك بتهيئة P عنو باستخدام برنامج 2 الخاصة به من خلا torage Server

للمزيد من المعلومات با مر احعة دلبل مستخدم ١ لرتباط داخل البرنامج بك أو من lotech.com لكمبيوتر متصلا بالإنترة لتنزيله.

- 1) بعد تثبيت ator2 المكتب الخاص بالك أيقونة Navigator على جهاز يعمل بن الأيقونة المذكورة ا 2) انقر نقرًا مزدوجً
- Navigator2 للعميل الّخاص بـ ٦ انقر بزر الماوس TeraStation
- .Storage Server

## 설치

Mac OS X 10.4 이상을 사용하는 경우 www.microsoft.com에서 "Remote **Desktop Connection Client for Mac** 2"를 다운로드하여 설치하십시오 Mac OS X 10.3.9를 사용하는 1.0.3 버전을 대신 사용하십시오.

- 1) 제공된 USB device를 컴퓨터에 연결합니다. USB device를 열고 [TSNavi.exe]를 두 번 클릭합니다. TeraNavigator가실행됩니다. 2) 마법사의 안내에 따라 TeraStation
- 연결하고 NAS Navigator2를 설치합니다. 화면의 단계에 따라TeraStation의
- 이더넷을 연결하고 전원 케이블을 연결한 다음, 전원을 켭니다. 3) NAS Navigator2를 사용하여 TeraStation의 IP 주소를 구성하고, Windows Storage Server를 통해 시계를 구성합니다

석치에 대하 자세하 내용은 TeraStation 사용자설명서를 참조하십시오. 본 설명서는 USB device 에 있는 소프트웨어의 링크 또는 www.buffalotech.com에서 다운로드함 있습니다. 사용자설명서를 보거니 다운로드하려면 컴퓨터가 인터넷에 연결되어 있어야 합니다.

#### Windows Storage Server 열기

- 1) NAS Navigator2를 설치하면 바탕화면에 NAS Navigator 아이콘이 생깁니다. Mac의 경우 이 아이콘이 Dock에
- 표시됩니다. 아이콘을 두 번 클릭하면 TeraStation의 클라이언트 유틸리티인 NAS Navigator2가 열립니다.

NAS Navigator2에서 TeraStation 아이콘을 오른쪽 클릭한 다음, 원격 데스크톱 열기를

선택합니다. 사용자 이름과 암호로 "Administrator" 및 "password"를 입력한 다음, OK를 클릭하여 Windows Storage Server 로 들어갑니다.

Terima kasih telah membeli TeraStation dari Buffalo.

### Pemasangan التثبيت

Jika menggunakan Mac OS X 10.4 atau yang lebih baru, unduh dan instal mote Desktop Connection Client "Client for Mac 2 | for Mac 2" dari www.microsoft. Jika menggunakan Mac OS X 10.3.9, gunakan versi 1.0.3 saja.

- Sambung USB device yang tersedia ke komputer Anda, Buka USB device dan klik dua kali [TSNavi.exe] TeraNavigator akan dijalankan
- Wisaya akan memandu Anda dalam menyambungkan TeraStation dan memasang NAS Navigator2. Ikuti langkah-langkah pada layar untuk menyambung ke Ethernet TeraStation dan kabel dava dan
- nyalakan. ) Konfigurasi alamat IP TeraStation dengan NAS Navigator2 dan jamnya dengan Windows Storage Server.

Untuk informasi lebih lanjut tentang penataan, baca Petunjuk Pengguna TeraStation, yang tersedia melalui tautan dalam perangkat lunak pada USB device Anda atau dari www.buffalotech.com. Komputer Anda harus tersambung ke akses Internet untuk mengunduh Petunjuk Pengguna.

#### age فتح برنامج Membuka Windows Storage Server Server

- 1) Setelah menginstal NAS Navigator2, PC Anda akan menampilkan ikon NAS Navigator pada destop. Pada Mac, ikon akan muncul dalam Dock.
- Mengeklik ikon dua kali akan membuka NAS Navigator2, utilitas klien TeraStation. Klik kanan ikon TeraStation pada NAS Navigator2 dan pilih Open Remote Desktop. Masukkan "Administrator" dan
- "password" untuk nama penggun dan kata sandi, kemudian klik OK untuk masuk ke Windows Storage Server

#### ขอบคุณสำหรับการซื้อ TeraStatior ของ Buffalo

#### การติดตั้ง

หาก Mac OS X 10.4 หรือรุ่นใหม่กว่า ให้ดาวน์โหลด และติดตั้ง "Remote **Desktop Connection Client for** Mac 2" จาก www.mic หาก Mac OS X 10.3.9 ให้ใช้เวอร์ชั่น 1.0.3 แทน

- 1) เชื่อมต่อ USB device ที่ให้มากับเครื่องคอมพิวเตอร์ของท่าน เปิด USB device และดับเบิ้ลคลิ๊ก [TSNavi.exe] TeraNavigator จะเปิดออกมา
- 2) จะมีตัวช่วยคอยแนะนำท่านผ่านการเชื่ อมต่อ TeraStation และ การติดตั้ง NAS Navigator2 ให้ปฏิบัติตามขั้นตอนด่างๆ ที่แสดงขึ้นบนหน้าจอเพื่อเชื่อมต่ออีเท อร์เน็ตของ TeraStation และสายไฟ
- จากนั้นให้เปิด TeraStation 3) ตั้งค่าที่อยู่ IP ของ TeraStation ด้วย NAS Navigator2 และนาฬิกาด้วย Windows Storage Server

สำหรับข้อบอเพิ่มเดิบเกี่ยากับการติดตั้งให้ ดูที่ คู่มือการใช้งาน TeraȘtation ที่บีให้จากลิ่งค์ในซอฟแวร์บน USB device ของท่าน หรือจาก www.buffalotech.com คอมพิวเตอร์ของคณต้องเชื่อมต่อเข้ากับอิ นเ ทอร์เน็ตเพื่อให้สามารถเข้าสู่ หรือดาวน์โหลดค่มือการใช้งานได่

#### การเปิด Windows Storage Server

- 1) หลังจากติดตั้ง NAS Navigator2 แล<sup>้</sup>ว คอมพิวเตอร์ของท่านจะมีไอคอน NAS Navigator บนเดสก์ท็อป สำหรับเครื่อง Mac จะปรากฏให้เห็นใน
- Dock 2) ดับเบิ้ลคลิ๊กที่ไอคอน เพื่อเปิด NAS Navigator2 โปรแกรมอรรถประ โยชน์ของลกค้าของ TeraStation คลิ๊กขวาที่ไอคอน TeraStation ใน NAS Navigator2 เปิดเดสก์ทอปที่ควบคุมจากระยะ ไกล
- 3) ใส่ "Administrator" และ "password" สาหรับชื่อผู้ใช้แูละรูหัสุผ่าน แล้วคลิ๊ก **0้ห**เพื่อเข้าสู่ Windows Storage Server

#### Tiếng Việt

Cảm ơn quý khách đã mua TeraStation của Buffalo

## Cài đăt

Nếu sử dụng Mac OS X 10.4 trở lên, hãy tải xuống và cài đặt "Remote Desktop Connection Client for Mac 2" từ www.microsoft.com

Nếu sử dụng Mac OS X 10.3.9, thay vào đó hãy dùng phiên bản 1.0.3.

- 1) Kết nối USB device được cung cấp với máy vị tính của quý vị. Mở USB device và nhấp đúp chuột vào [TSNavi.exe]. TeraNavigator sẽ khở chạy.
- Hướng dẫn cài đặt sẽ hướng dẫn quý vị qua kết nổi TeraStation và cài đặt NAS Navigator2. Thực hiện theo các bước trên màn hình để kết nối Ethernet của
- TeraStation và cáp nguồn và bật lên 3) Định cấu hình địa chỉ IP của TeraStation với NAS Navigator2 và xung nhip của nó với Windows

Storage Server. Để biết thêm thông tin chi tiết về cài đặt, hãy tham khảo Hướng dẫn Sử dụng TeraStation, có sẵn từ liên kết trong phần mềm trên USB device của quý vị hoặc từ www.buffalotech.com. Máy vi tính của quý vị phải được kết nối Internet để truy cập hoặc tải xuống Hướng dẫn Sử dụng.

#### Mở Windows Storage Server

- Sau khi cài đặt NAS Navigator2, máy PC của quý vị sẽ có một biểu tượng NAS Navigator trên màn hình nền. Trên máy Mac, biểu tượng sẽ xuất hiên trong Dock.
- 2) Nhấp đúp chuột lên biểu tượng sẽ mở ra NAS Navigator2, tiện ích khách hàng của TeraStation. Nhấp chuốt phải vào biểu tương của TeraStation trong NAS Navigator2 và chon Open Remote Desktop
- Nhập "Administrator" và "password" cho tên người dùng và mật khẩu, sau đó nhấp vào OK để vào Windows Storage Server.

## กาษาไหย